登录浙师智慧教师教育网,打开后台页面

|   | 8                   |  |
|---|---------------------|--|
|   | 账号登录 手机登录           |  |
|   | 🔵 高校 🔹 实践学校 📄 省平台管理 |  |
|   | 学校                  |  |
|   | 请输入您的用户名            |  |
| • | 请输入密码               |  |
|   | 验证码 <b>2315</b>     |  |
|   | 登录                  |  |
|   |                     |  |

选择【账号登陆】,选择角色为【高校】,选择学校,填写账号、密码、验证码,点击【登录】

|        | 8                     |   |
|--------|-----------------------|---|
|        | 账号登录    手机登录          |   |
| T      | 🔵 高校 🔹 实践学校 📄 省平台管理   |   |
|        | 请输入账号                 |   |
| $\leq$ | 请输入密码                 | • |
|        | ·验证码 6925             |   |
|        | 登录 由请创建、約实践学校(季等学者市核) |   |
|        |                       |   |

- 一、教务层级
- 1. 新增学科

① 点击【基础数据管理】,点击【高校基础数据】,点击【学科管理】,点击【新增】

| 🗘 最常访问 🛅 火狐官方站点 🏮 | 新手上路 🚞 🏾 | 常用网址 JD 京东商城 | 💩 新标签页 | 🕀 http://smartedu.cn/i 💮 http://localhost:567 🔘 localhost:50116/1 | est               |     |
|-------------------|----------|--------------|--------|-------------------------------------------------------------------|-------------------|-----|
| 😵 智慧教育            |          | ⑦ 基础数据管理     | 2、用户管理 | 里                                                                 | Ģ                 | , ( |
| 合 首页              | « 斗      | 首页 学科管理 >    |        |                                                                   |                   |     |
| ⓒ基础数据管理 ▲         | 浙江师道     | 范大学 💌        | 校本部    | ▼ 数师教育学院 ▼ 请输入名称                                                  | Q. 查询 (           |     |
| 高校基础数据            | ID       | 名称           | 代码     | 层級                                                                | 添加时间              | 操作  |
| 学科管理              | 52       | 教育技术学        |        | 浙江师范大学-校本部-教师教育学院-教育技术学                                           | 2019/5/21 9:32:29 |     |
| 专业管理              |          |              |        |                                                                   |                   | _   |

② 输入学科信息,点击【立即提交】

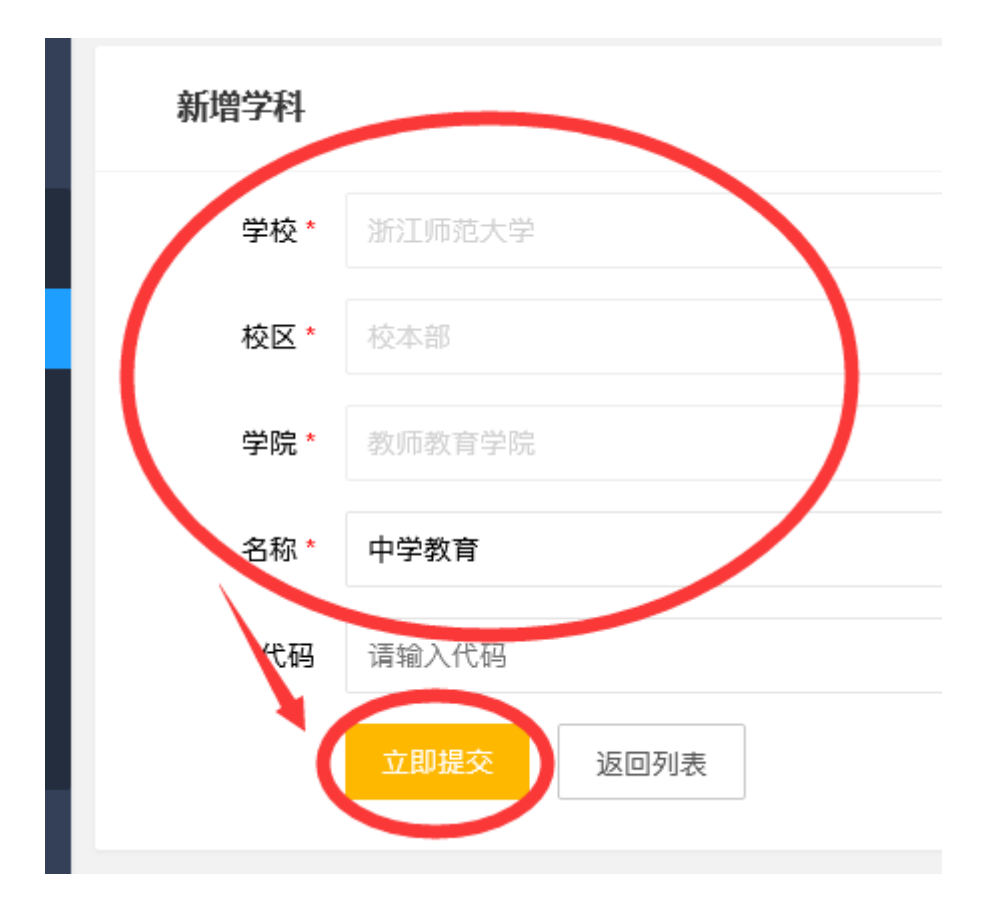

2. 新增专业

① 点击【基础数据管理】,点击【高校基础数据】,点击【专业管理】,点击【新增】

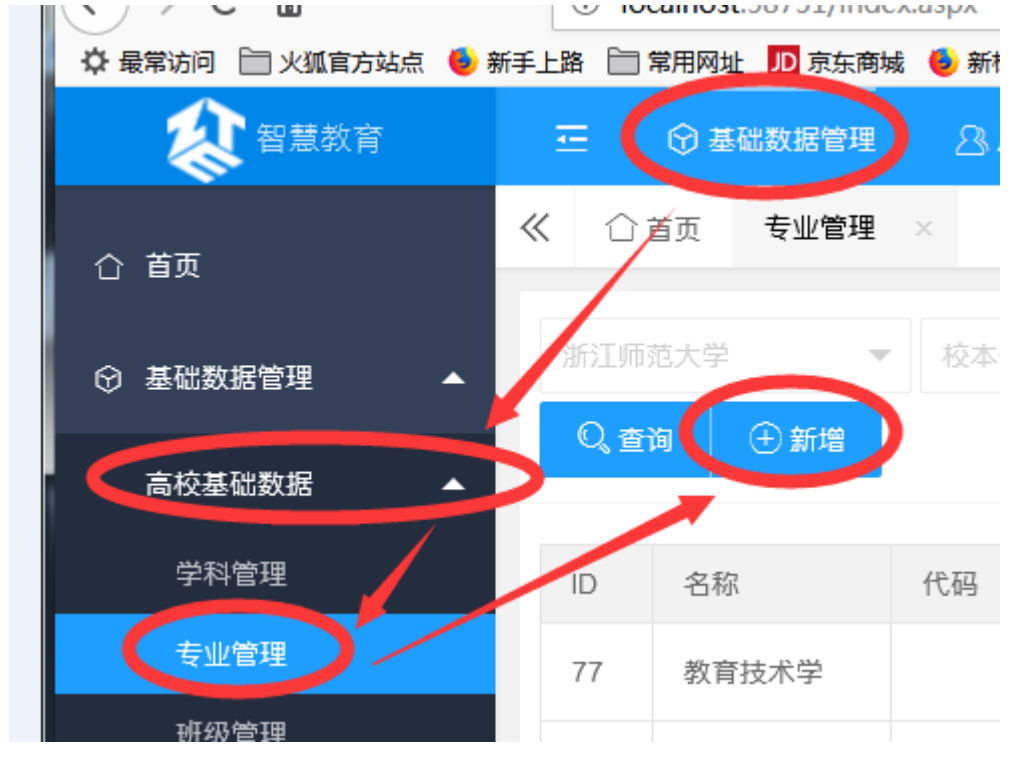

② 选择学科,填写专业信息,点击【立即提交】

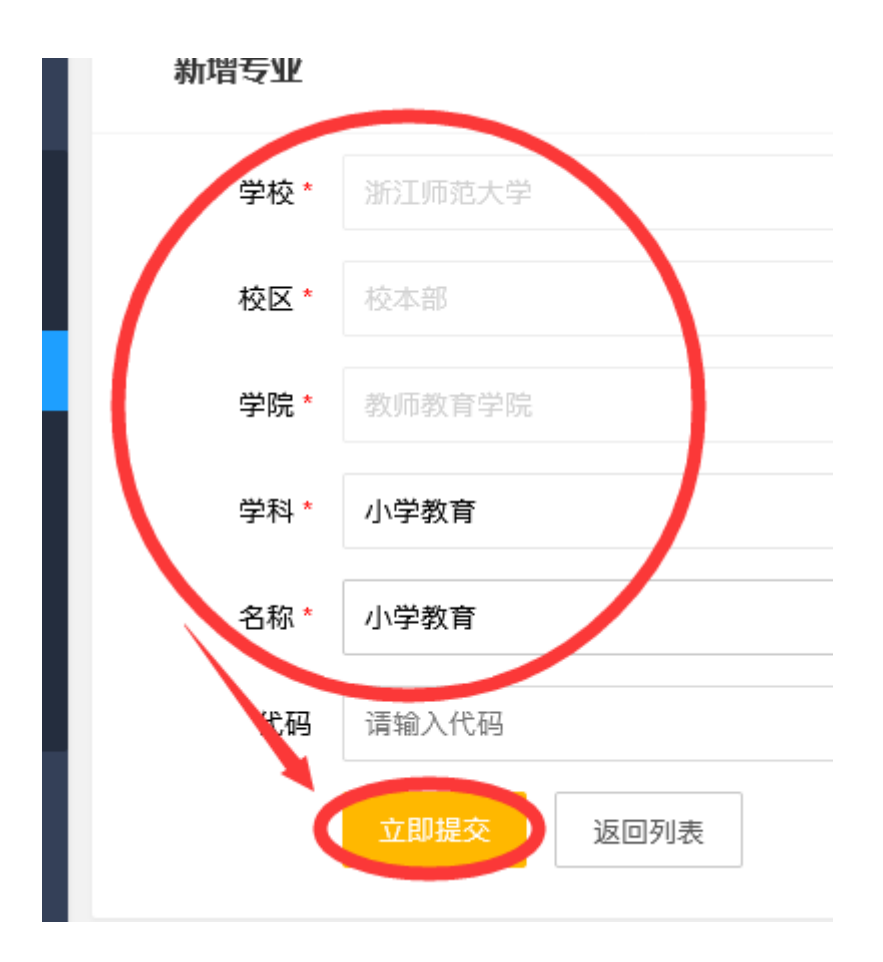

3. 新增班级

| ① 点击【基础数据管理】                                           | 点击【高校基础数据】,点击【班级管理】,点击【新增】                                                                            |            |
|--------------------------------------------------------|----------------------------------------------------------------------------------------------------|------------|
| <ul> <li>◇ ◇ ○</li> <li>○ ◇ 最常访问 □ 火狐官方站点 ●</li> </ul> | 「「Countrost.507.51/IIICC.dspx<br>新手上路 📄 常用网址 <mark>DD</mark> 京东商城 🍯 新标签页 🖨 http://smartedu.cn/i 🕀 htt | p://localh |
| <b>秋</b> 智慧教育                                          | 王 🕞 基础数据管理 🔠 用户管理 🔠 实训平台管理                                                                            |            |
| 合 首页                                                   | ≪ □ 首页 班级管理 ×                                                                                         |            |
| ⓒ 基础数据管理   ▲                                           | 沙江师范大学 ▼ 校本部 ▼ 教师教育学院 ▼                                                                               | 选择学科       |
| 高校基础数据                                                 | 选择年级 ▼ 请输入名称 🔍 査详 (●新増                                                                                |            |
| 学科管理                                                   |                                                                                                    |            |
| 专业管理                                                   | ID 学校信息                                                                                               | 年级         |
| 班级管理                                                   | 29 浙江师范大学-校本部-教师教育学院-教育技术学-教育技术学                                                                      | 2018       |
| ① 教室管理                                                 | 30 浙江师范大学-校本部-教师教育学院-教育技术学-教育技术学                                                                      | 2018       |

② 选择学科、专业、年级,填写班级信息,点击【立即提交】

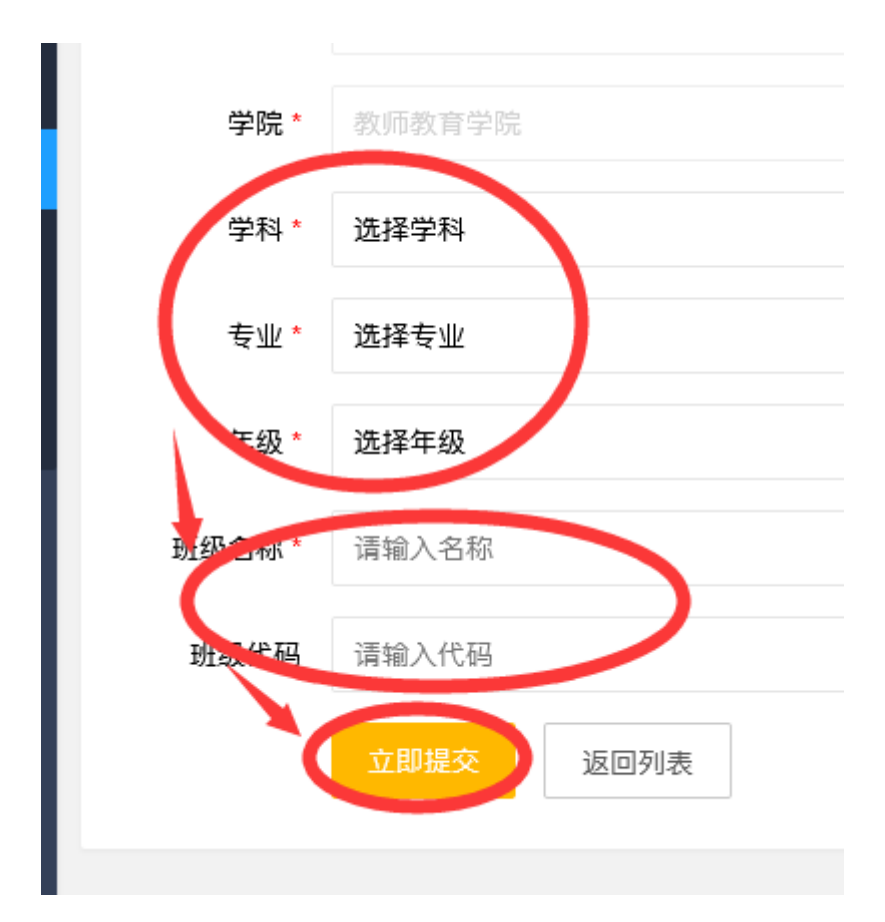

- 二、用户管理
- 1. 添加高校指导教师

① 点击【用户管理】,点击【高校指导老师】,点击【批量导入】

| 🗘 最常访问 🛅 火狐官方站点 🧕 | 新手上路 📄 常     | 用网址 🎵 京东商城 | 🍯 新标签页        | http:// | ʻsmartedu.cn/i 🕲 h | ttp://localhost:56 | 57 🔘 localhost |
|-------------------|--------------|------------|---------------|---------|--------------------|--------------------|----------------|
| 😵 智慧教育            | Æ            | ⑦ 基础数据管理   | 8 用户1         | 理 :     | 含实训平台管理            |                    |                |
| 合 首页              | ≪ ûă         | 页 高校指导者!   | 而 ×           |         |                    |                    |                |
| △ 用户管理 ▲          | <b>11</b> 74 | ▼ 请输入处     | <b>主</b> 名或工号 | Q       | 查询 🕀 新增            | ⊕批量                | ¥λ ⊕ ₩         |
| 高校指导老师 —          | 编号           | 姓名         | 工号            | 性别      | 学校                 | 校区                 | 学院             |
| 学生管理              | 502          | 高校老师03     | ls003         | 男       | 浙江师范大学             | 校本部                | 教师教育学院         |

2 点击【下载模板】,下载高校指导教师导入模板

|   | // | 니 티밋  | 间加油寸心帅 | -          |
|---|----|-------|--------|------------|
| • |    | 批量导入  |        |            |
|   |    | 模板    | 下载模板   | D          |
|   |    | *数据文件 | ▲ 上传数据 | <b>家文件</b> |
|   |    |       | 立即提交   | 返回列表       |

③ 填写 excel 模板

|   | 剪贴板 | G |              | 字体          |    | 5 Ŋ            | 齐方式        | F2r | 数字  | G.                 |     | 样   | πt   |     |   |
|---|-----|---|--------------|-------------|----|----------------|------------|-----|-----|--------------------|-----|-----|------|-----|---|
|   | ₩1  |   | <b>-</b> (e) | $f_x$       |    |                |            |     |     |                    |     |     |      |     |   |
|   | A   |   | В            | С           | D  | E              | F          | G   | H   | I                  | J   | K   | L    | H   | N |
| 1 | 姓名* | I | 号*           | 手机号码        | 性别 | 邮箱             | 出生日期       | 民族  | 籍贯  | 身份证                | 学校* | 校区* | 学院*  | 学科* |   |
| 2 | 张家华 | Z | sdls001      | 15988888886 | 男  | 321500163. com | 1994-11-09 | 汉族  | 浙江省 | 330721199005085005 | 浙师大 | 校本部 | 开放学院 | 计算机 |   |
| 3 |     |   |              |             |    |                |            |     |     |                    |     |     |      |     |   |
| 4 |     |   |              |             |    |                |            |     |     |                    |     |     |      |     |   |
| 5 |     |   |              |             |    |                |            |     |     |                    |     |     |      |     |   |

④ 点击【上传数据文件】,选择 excel 导入数据,点击【立即提交】

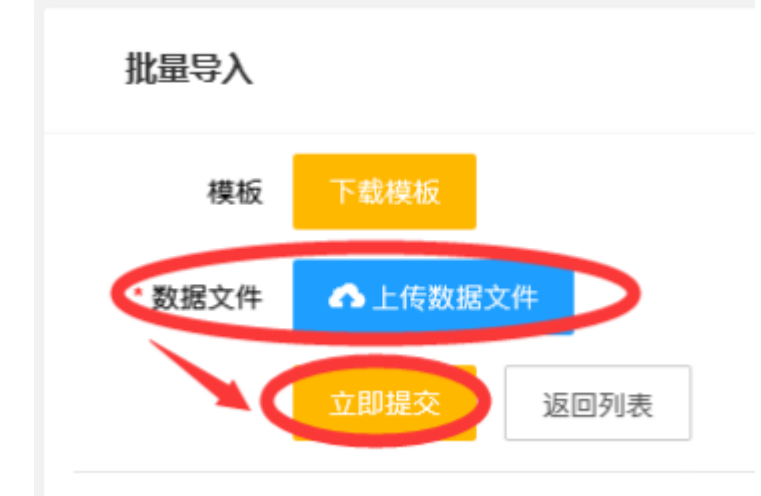

- 2. 添加学生
- ① 点击【用户管理】, 点击【学生管理】, 点击【批量导入】

| 🗘 最常访问 🛅 火狐官方站点 🌖 | 新手上路 🛅     | 常用网址 | D 京东商城 | 🕹 新标签页 🖨 | http://sm | artedu.cn/i( | http://localh | ost:567 | Iocalhost:50116/ | test       |            |          |
|-------------------|------------|------|--------|----------|-----------|--------------|---------------|---------|------------------|------------|------------|----------|
| 会 智慧教育            |            | ⑦ 基础 | x据管理 🤇 | A 用户管理   | 88        | 实训平台管理       |               |         |                  |            |            |          |
| 合 首页              | <b>«</b> 🗅 | 首页   | 学生管理   | ¢        |           |              |               |         |                  |            |            |          |
| 0. 田户管理 ▲         | 学科         | /.   | 专业     | ▼ 年級     |           | ▼ 班级         | ▽ 请報          | 俞入姓名或   | 学号 🔍 f           | ii) 🕀 i    | fit# 🕀 #   | 此量导入     |
|                   |            |      |        |          |           |              |               |         |                  | _          |            |          |
| 高校指导老师            | 编<br>号     | 姓名   | 学号     | 学校       | 校区        | 学院           | 专业            | 年級      | 班级               | 教师资格<br>考试 | 教学技能<br>考核 | 登录天<br>数 |
| 免考名单              | 239        | 学生   | xs001  | 浙江师范     | 校本        | 教师教育         | 教育技           | 2018    | 教育技术学            | 合格         | 合格         | 2        |

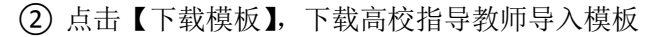

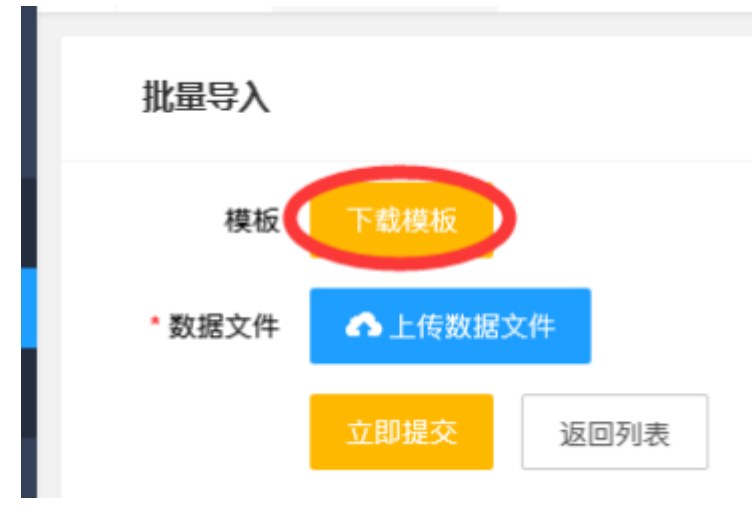

③ 填写 excel 模板

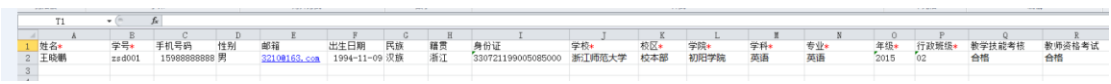

④ 点击【上传数据文件】,选择 excel 导入数据,点击【立即提交】

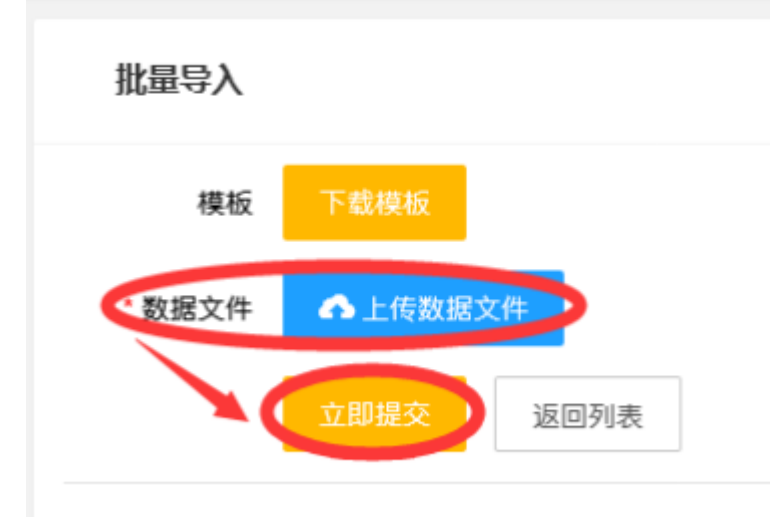

- 3. 添加免考名单
- ① 点击【用户管理】,点击【免考名单】,【点击新增】

| 🔹 🗘 最常访问 📄 火狐官方站点 🧕 🕏                                                                                                    | 新手上路 📄 常用 | 网址 JD 京东商城 | 🛛 🥌 新标签页   | http://smartedu.cn/i | http://locall | host:567 🕲 localhos | t:50116/test |      |
|----------------------------------------------------------------------------------------------------|-----------|------------|------------|----------------------|---------------|---------------------|--------------|------|
| 2010年1月11日 1011月11日 1011月11日 1011月11日 1011月11日 1011月11日 1011月11日 1011月11日 1011月11日 1011月11日 1011月11日 1011月11日 1011月11日 1011月11日 1011月11日 1011月11日 1011月11日 1011月11日 1011月11日 1011月11日 1011月11日 1011月1日 1011月1日 1011月1月1日 1011月1日 1011月11月1日 1011月1日 1011月11月1日 1011月1月1日 1011月1月1日 1011月1月1日 1011月1月1日 1011月1月1月1日 1011月1月1月1月1月1月1月1月1月1月1月1月1月1月1月1月1月1月 |           | 基础数据管理     | ○ 用户管      | 理 詰 实训平台管理           |               |                     |              |      |
| 合 首页                                                                                                    | ≪ ①首页     | 免考名单       | ×          |                      |               |                     |              |      |
|                                                                                                    | 学科        | ▼ 专业       | <b>マ</b> 年 | -级 ▼ 班级              | ▼ 请           | 输入名称                | Q,查询 ( 🕀 #   | 「増   |
| 高校指导老师                                                                                                    | 编号        | 姓名         | 学号         | 学校                   | 校区            | 学院                  | 专业           | 年級   |
| 学生管理                                                                                                    | 240       | 王皖鹏        | xs002      | 浙江师范大学               | 校本部           | 教师教育学院              | 教育技术学        | 2018 |
| 免考名单                                                                                                    | 241       | 张黎明        | xs003      | 浙江师范大学               | 校本部           | 教师教育学院              | 教育技术学        | 2018 |

## ② 按条件筛选学生,点击【设为免考】

|   | 设置免 | 考    |            |        |     |         |       |      |             | 返回列表 |
|---|-----|------|------------|--------|-----|---------|-------|------|-------------|------|
| < | 学科  | ▼ 专业 | <b>▼</b> 年 | 級 🔻 班級 |     | 输入姓名或工号 | Q.查询  |      |             |      |
|   | 编号  | 姓名   | 学号         | 学校     | 校区  | 学院      | 专业    | 年级   | 班级          | 操作   |
|   | 239 | 张莉   | xs001      | 浙江师范大学 | 校本部 | 教师教育学院  | 教育技术学 | 2018 | 教育技术学 19101 | 设为免考 |
|   | 242 | 王菊   | xs004      | 浙江师范大学 | 校本部 | 教师教育学院  | 教育技术学 | 2018 | 教育技术学18101  | 设为免考 |